## **User Computer Requirements and**

## **Installation Guide**

Qorus Breeze Proposals v2.4.4

Updated: July 2019

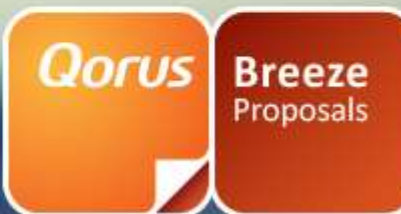

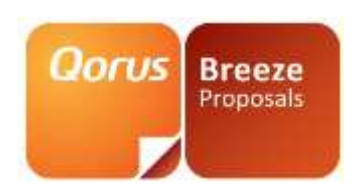

### CONTENT

| Introduction                      | 3  |
|-----------------------------------|----|
| Client Configuration              | 3  |
| Supported Software                | 4  |
| Internet Explorer Settings        | 5  |
| Microsoft Office                  | 10 |
| Install Qorus Breeze Panel Add-In | 11 |

#### www.qorusdocs.com

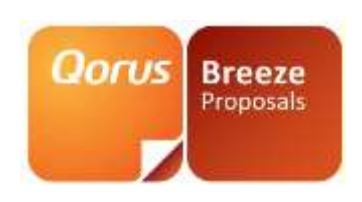

## Introduction

This guide specifies the requirements and installation steps necessary to use Qorus Breeze Proposals on the user's computer and covers the following topics:

Client Configuration

# **Client Configuration**

This section describes the configuration requirements for each client pc which will be used to connect to Qorus Breeze Proposals.

#### www.gorusdocs.com

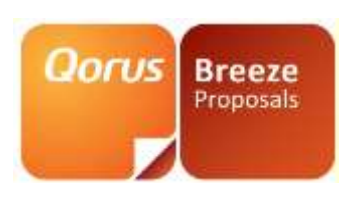

## **Supported Software**

#### Supported 'out of the box'

Supported with setting adjustments, Hotfixes or third-party component

Supported with limitations

| Browser                 | Office 2010                                                                                                    | Office 2013                                                                                                    | Office 2016                                                                                                    | Office 2019                                                                        |
|-------------------------|----------------------------------------------------------------------------------------------------|----------------------------------------------------------------------------------------------------|----------------------------------------------------------------------------------------------------|------------------------------------------------------------------------------------|
| Internet<br>Explorer 10 | Add Breeze<br>Proposals URL in<br>Compatibility View<br>Settings                                                                                                    | Add Breeze Proposals URL in<br><b>Compatibility</b> View Settings<br><b>Owssupp-x-none.msp</b> Microsoft Office<br>2013 hotfix package needs to be installed.<br>32-bit or 64-bit depending on Microsoft<br>Office version installed                                                |                                                                                                    |                                                                                    |
| Internet<br>Explorer 11 | Add Breeze<br>Proposals URL in<br>Compatibility View<br>Settings                                                                                                    | Add Breeze Proposals URL in<br>Compatibility View Settings<br><b>Owssupp-x-none.msp</b> Microsoft Office<br>2013 hotfix package needs to be<br>installed. 32-bit or 64-bit depending on<br>Microsoft Office version installed                                                       | Add Breeze<br>Proposals URL in<br>Compatibility View<br>Settings<br>Microsoft Office<br>2016                                      | Add Breeze<br>Proposals URL<br>in<br>Compatibility<br>View Settings                |
| Microsoft<br>Edge       | Known limitations                                                                                                    | Known limitations                                                                                                    | Known limitations                                                                                                    | Known<br>limitations                                                               |
| Chrome<br>(Latest)      | <ul> <li>Known Limitations:</li> <li>When a docume<br/>downloaded and<br/>are therefore no</li> <li>Only Word (.doo<br/>Chrome and ma<br/>(.doc, .xls, .ppt).</li> <li>Chrome on Mac<br/>supported.</li> </ul> | ent is opened from the Breeze panel (via the o<br>d the link between the document and Breeze<br>ot saved back directly to Breeze.<br>ex), Excel (.xlsx) and PowerPoint (.pptx) are su<br>intaining the SP link. This behaviour is not ava<br>and Chrome on Windows Supported. Chrom | locument links), a loca<br>is not maintained. Doo<br>pported for opening d<br>ailable for older version<br>e on Mobile or other d | l copy is<br>cument updates<br>ocuments via<br>ns of these files<br>levices is not |

- Installing the Breeze and DocGen add-ins are not available in Chrome. (VSTO can't install from chrome). This means auto-updates will not be possible.
- The ability to email a document is not available in Chrome.
- The Breeze and DocGen add-ins are not compatible with Mac machines.

Qorus Breeze Proposals v2.4.4

#### www.qorusdocs.com

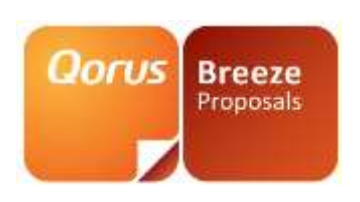

### **Internet Explorer Settings**

The following Internet Explorer settings must be applied on all client machines for Qorus Breeze Proposals to function properly:

#### **Trusted Sites**

Open Internet Explorer and click on Tools  $\rightarrow$  Internet Options

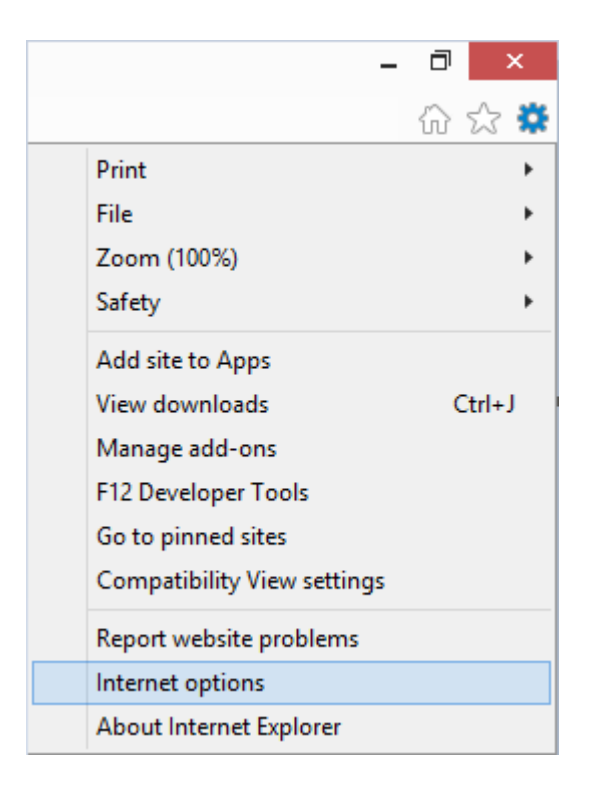

#### www.qorusdocs.com

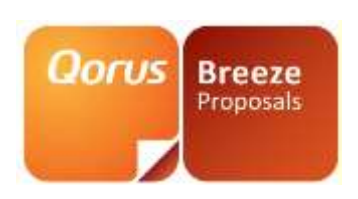

Select the 'Security' tab and click on 'Trusted Sites' and click on the 'Sites' button

| Internet Options ? ×                                                                                                    |  |  |  |  |
|----------------------------------------------------------------------------------------------------|--|--|--|--|
| General Security Privacy Content Connections Programs Advanced                                                                       |  |  |  |  |
| Select a zone to view or change security settings,                                                                                   |  |  |  |  |
|                                                                                                    |  |  |  |  |
| Internet Local intranet Trusted sites Restricted sites                                                                               |  |  |  |  |
| Trusted sites                                                                                                    |  |  |  |  |
| This zone contains websites that you<br>trust not to damage your computer or<br>your files.<br>You have websites in this zone.       |  |  |  |  |
| Security level for this zone                                                                                                    |  |  |  |  |
| Custom<br>Custom settings.<br>- To change the settings, dick Custom level.<br>- To use the recommended settings, dick Default level. |  |  |  |  |
|                                                                                                    |  |  |  |  |
| Custom level Default level                                                                                                    |  |  |  |  |
| Reset all zones to default level                                                                                                    |  |  |  |  |
| Some settings are managed by your system administrator.                                                                              |  |  |  |  |
| OK Cancel Apply                                                                                                    |  |  |  |  |

#### www.qorusdocs.com

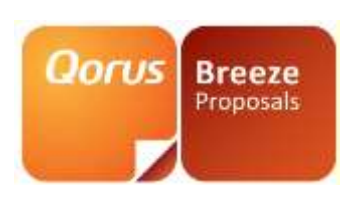

Add the URL to your Qorus Breeze site in the textbox and click on 'Add'

| Trusted sites                                                                                                    | ×      |  |  |
|----------------------------------------------------------------------------------------------------|--------|--|--|
| You can add and remove websites from this zone. All websites in this zone will use the zone's security settings. |        |  |  |
| Add this website to the zone:                                                                                    |        |  |  |
| https://QorusBreezeSiteURL.com                                                                                   | Add    |  |  |
| Websites:                                                                                                    | Remove |  |  |
|                                                                                                    |        |  |  |
| ~                                                                                                    |        |  |  |
| Require server verification (https:) for all sites in this                                                       | zone   |  |  |
|                                                                                                    | Class  |  |  |
|                                                                                                    | Close  |  |  |

#### **Allow Activex Controls**

Open Internet Explorer and click on Tools  $\rightarrow$  Internet Options

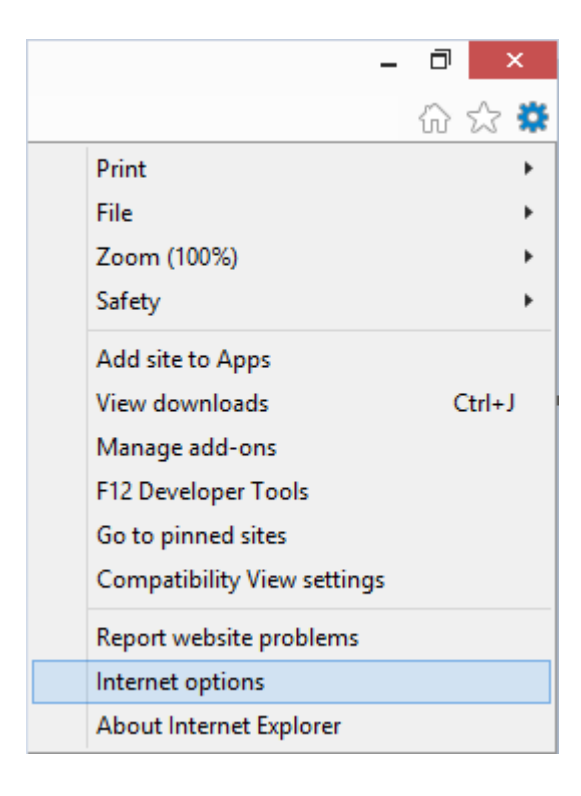

#### www.gorusdocs.com

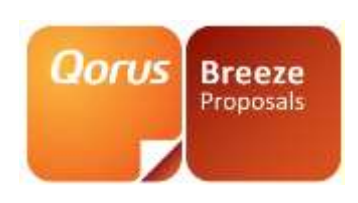

Click on Security – Trusted Sites – Custom Level – and click "Prompt" on "Initialize and script ActiveX controls not marked as safe for scripting". Click Ok, and OK again.

|                                  |                                                                                      |                |                | I          | nternet                   | Options                            |                          | ?               |      |
|----------------------------------|--------------------------------------------------------------------------------------|----------------|----------------|------------|---------------------------|------------------------------------|--------------------------|-----------------|------|
|                                  |                                                                                      | General S      | ecurity        | Privacy    | Content                   | Connections                        | Programs                 | Adva            | nced |
|                                  |                                                                                      | Select a zo    | one to v       | iew or cha | ange securi               | ty settings.                       |                          |                 |      |
|                                  | Security Settings - Trusted                                                          | Sites Zon      | e              | ×          |                           | / (                                | $\bigcirc$               |                 |      |
| Settings                         |                                                                                      |                |                |            | Trust                     | ed sites Re                        | stricted<br>sites        |                 |      |
|                                  | Download unsigned ActiveX controls Disable Enable Prompt                             |                |                | ^          | ebsites t                 | hat you<br>nputer or               | Site                     | es              |      |
|                                  | nitialize and script ActiveX controls no<br>) Disable<br>) Enable<br>) Prompt        | ot marked as s | afe for        | SI         | this zor                  | ie.                                |                          |                 |      |
|                                  | nly allow approved domains to use A Disable Enable Lun ActiveX controls and plug-ins | ctiveX withou  | t promp        | t          | s.<br>e setting<br>commen | gs, dick Custor<br>ded settings, d | n level.<br>dick Default | level.          |      |
|                                  | ) Administrator approved<br>) Disable<br>) Enable<br>Promot                          |                | >              | ~          | ⊧ (requir<br><u>C</u> ust | res restarting I<br>com level      | Internet Exp<br>Default  | lorer)<br>level |      |
| *Takes eff                       | ect after you restart your computer                                                  |                |                |            |                           | <u>R</u> eset all zone             | es to default            | level           |      |
| Reset custo<br><u>R</u> eset to: | m settings<br>Medium (default)                                                       | ¥              | R <u>e</u> set |            | jed by y<br>Ok            | your system ac                     | dministrator.<br>ancel   | App             | ply  |
|                                  |                                                                                      | ОК             | Car            | ncel       |                           |                                    |                          |                 |      |

Qorus Breeze Proposals v2.4.4

#### www.qorusdocs.com

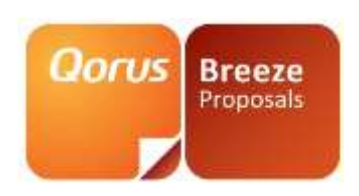

#### **Compatibility View**

Open Internet Explorer and click on Tools  $\rightarrow$  Compatibility View settings

|                             | 슈 🕁 🗱  |
|-----------------------------|--------|
| Print                       | >      |
| File                        | >      |
| Zoom (100%)                 | >      |
| Safety                      | >      |
| Add site to Apps            |        |
| View downloads              | Ctrl+J |
| Manage add-ons              |        |
| F12 Developer Tools         |        |
| Go to pinned sites          |        |
| Compatibility View settings |        |
| Internet options            |        |
| About Internet Explorer     |        |

#### Add the site to the list.

| Compatibility View Settings                         | ×         |
|-----------------------------------------------------|-----------|
| Change Compatibility View Settings                  |           |
| Add this website:                                   |           |
| qbzaqa.local                                        | Add       |
| Websites you've added to Compatibility View:        |           |
| qorusbreeze.com                                     | Remove    |
|                                                     |           |
|                                                     |           |
|                                                     |           |
|                                                     |           |
|                                                     |           |
|                                                     |           |
| Display intranet sites in Compatibility View        |           |
| Use Microsoft compatibility lists                   |           |
| Learn more by reading the Internet Explorer privacy | statement |
|                                                     |           |
|                                                     | Close     |

#### www.qorusdocs.com

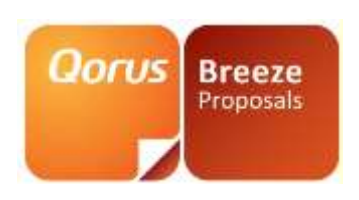

## **Microsoft Office**

Qorus Breeze Proposals ships with DocGeneration and SlideGeneration add-ins which require:

- .Net 4.5
- VSTO 4.0 ( https://www.microsoft.com/en-gb/download/details.aspx?id=48217 )

The following versions of Microsoft Office are officially supported by Qorus Breeze Proposals:

- Professional Plus (2010 till 2019)
- Office 365 Business Premium
- Office 365 ProPlus
- Office 365 Enterprise E3
- Office 365 Enterprise E4
- Office 365 Enterprise E5

These requirements also need to be met by the client machine running Qorus Breeze Proposals. Qorus Breeze Proposals is compatible with Microsoft Office 2010, 2013, 2016 and. 2019 The following components are required for using the Qorus Breeze Panel with

The following components are required for using Qorus Breeze Panel with **Microsoft Office 2010**:

• Microsoft Office 2010 RTM

The following components are required for using Qorus Breeze Panel with **Microsoft Office 2013**:

• Microsoft Office 2013

The following components are required for using Qorus Breeze Panel with **Microsoft Office 2016**:

• Microsoft Office 2016

Microsoft Office 2019:

• Microsoft Office 2019

orus Breeze Proposals v2.4.4

#### www.gorusdocs.com

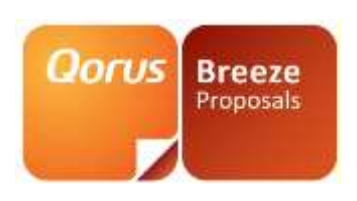

## Install Qorus Breeze Panel Add-In

Before the Qorus Breeze Add-in is installed ensure that all the prerequisites are installed on the client machine.

To install the add-in close Microsoft Office and ensure that there are no open instances of Microsoft Word or any other Microsoft Office applications.

- From the client machine open the web browser and navigate to Qorus Breeze Proposals
- In the top right of the window you will see the name of the user who is currently logged in. Click on the dropdown next to the name and click on 'Install Add-Ins'

| 🗲 Help desk | 🔍 Admin.Tenant3 🔻 |
|-------------|-------------------|
|             | Install Add-ins   |
|             | Change Password   |
|             | Logout            |
|             |                   |

- Depending on the version of Microsoft Office installed on the client machine, select the relevant Breeze Panel to install in your environment.
- Available options are:
  - o Word 2019 Add-in
  - Word 2016 Add-in
  - Word 2013 Add-in
  - Word 2010 Add-in
  - Excel 2019 Add-in
  - Excel 2016 Add-in
  - Excel 2013 Add-in
  - Excel 2010 Add-in
  - o PowerPoint 2019 Add-in
  - o PowerPoint 2016 Add-in
  - o PowerPoint 2013 Add-in
  - o PowerPoint 2010 Add-in

#### www.qorusdocs.com

© 2019 Qorus Software. All rights reserved. Qorus Software and all Qorus Software products are either trademarks or registered trademarks of Qorus Software. Other product and company names mentioned herein may be the trademarks of their respective owners.

orus Breeze Proposals v2.4.4

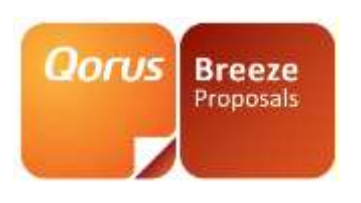

### Install Add-ins

Select the Qorus Breeze Panel Addin for the appropriate version of the desired MS Office application

| Select the required version                               | •                    |                              |
|-----------------------------------------------------------|----------------------|------------------------------|
| Select the appropriate Addin for Do<br>Office application | Generation or SlideG | eneration for the desired MS |
| Select the required version                               | •                    |                              |

After successful configuration you should be able to see the QBP Icon on the 'Home' tab of the relevant Microsoft Office ribbon.

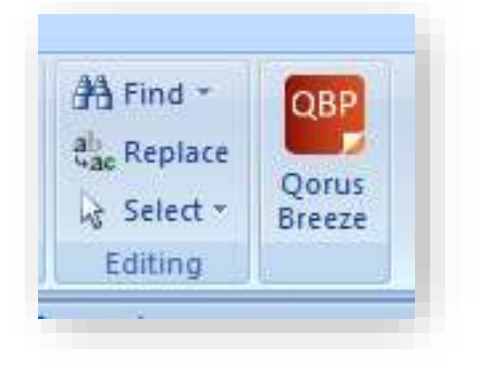

#### www.qorusdocs.com